# ーご参考資料ー コルソスCSDXのシステムデータ変更手順 【通報先電話番号の追加(1宛先→2宛先)】

#### NECプラットフォームズ株式会社

1-1. LANポート 10BASE-T規格に対応したLANポートの収容は、以下のように モジュラーコネクタ(RJ45)に接続します。

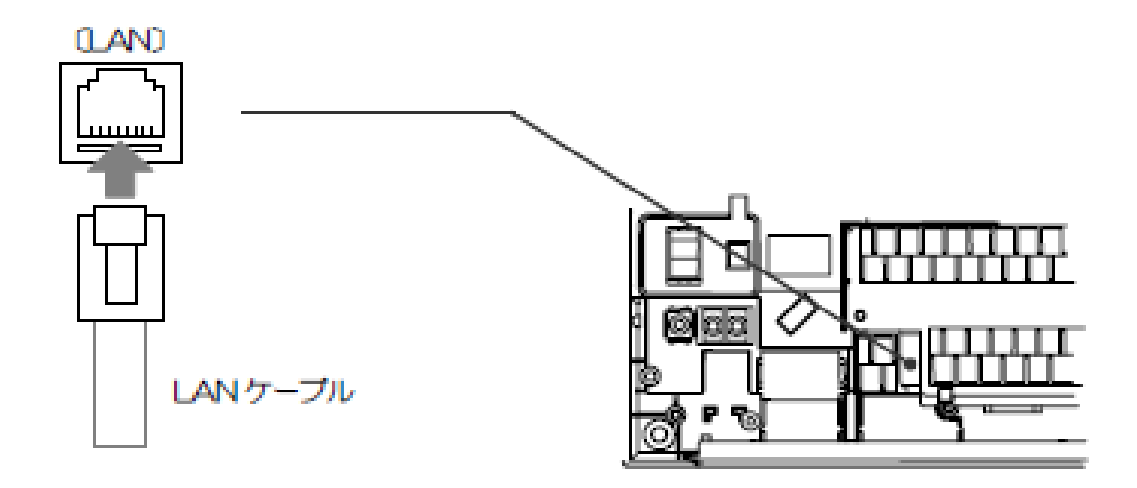

1-2. 接続方法について ストレートケーブルを使用する場合 :HUB経由でLAN接続 クロスケーブルを使用する場合 :CSDXのLANポートへ直接直接

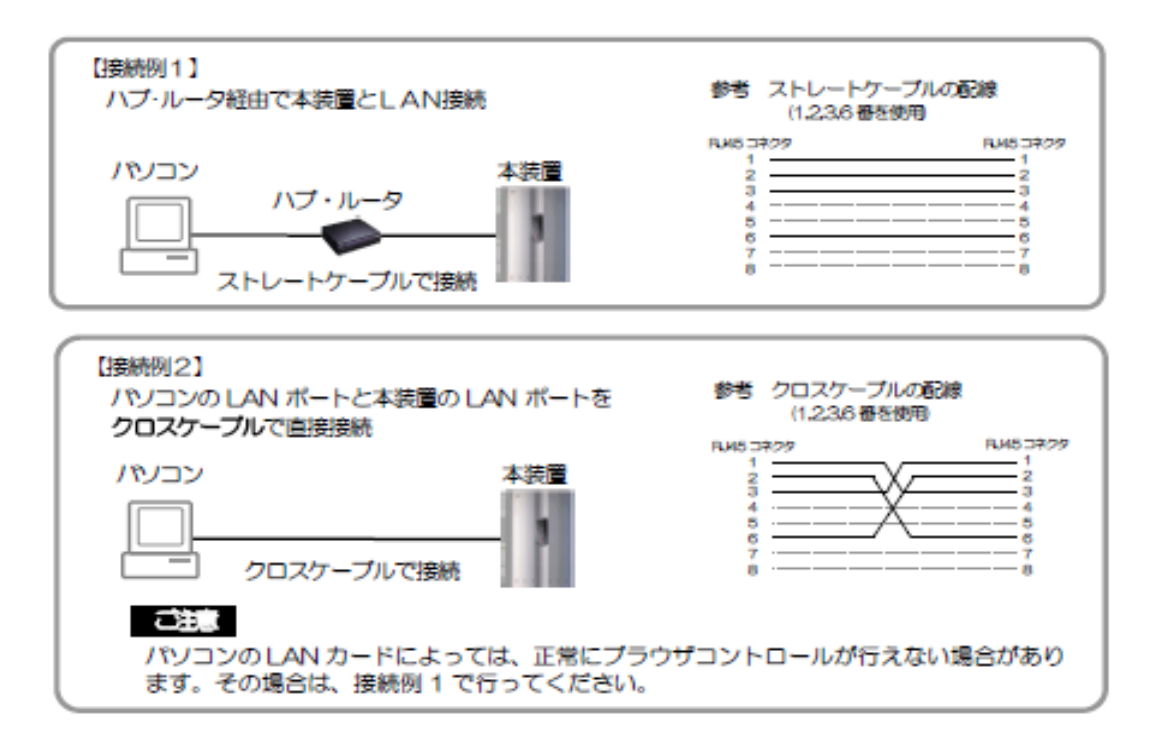

1-3. PC設定について

PCのネットワーク設定「TCP/IPv4」を以下の通り設定します。

<**の**> PC側のIPアドレス:192.168.4.10 サブネットマスク :255.255.255.0

コントロールパネル → ネットワークとインターネット → ネットワークと共有センターから
 「アダプターの設定の変更」を表示させる。

|                     | ネル 🕨 ネットワークとインターネット 🕨               | ネットワークと共有センター     | <ul> <li>✓</li> <li>✓</li></ul> |
|---------------------|-------------------------------------|-------------------|----------------------------------------------------------------------------------------------------|
| ファイル(F) 編集(E) 表示(V) | ツール(T) ヘルプ(H)                       |                   |                                                                                                    |
| コントロール パネル ホーム      | 基本ネットワーク情報の表示と接続のさ                  | Zットアップ            | @ <u>^</u>                                                                                                    |
| アダプターの設定の変更         | M                                   | 🌗 —— 🍑            | フル マップの表示                                                                                                    |
| 共有の詳細設定の変更          | My PC sa                            | mple.ne.jp インターネッ | <b>К</b>                                                                                                    |
|                     | (この:<br>アクティン <del>スホットノークの表示</del> |                   | ■ 接続または切断                                                                                                    |
|                     | ad.nec.co.jp                        | アクセスの種類:          | インターネット                                                                                                    |
|                     | ビスティン ネットワーク                        | 接続:               | コーカル エリア接続                                                                                                    |
| 関連項目                | ネットワーク設定の変更                         |                   |                                                                                                    |
| Windows ファイアウォール    | 新しい接続またはネットワー                       | クのセットアップ          |                                                                                                    |

#### ②ローカルエリア接続 → ③右クリック → ④プロパティを選択

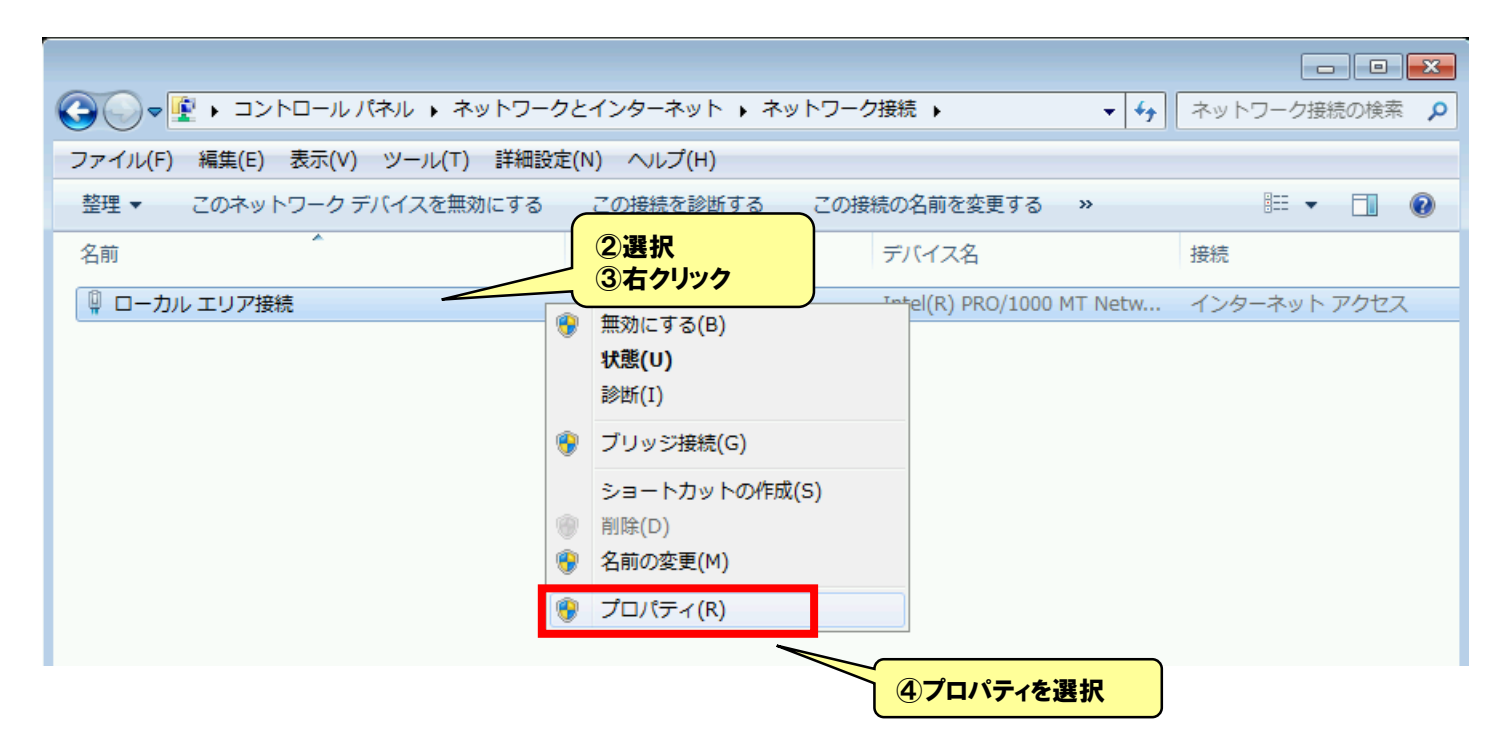

#### ⑤インターネット プロトコル バージョン4(TCP/IPv4)を選択 → ⑥プロパティをクリック

| 🔋 ローカル エリア接続のプロパティ                                                                                                    |              |
|----------------------------------------------------------------------------------------------------|--------------|
| ネットワーク                                                                                                    |              |
| 接続の方法:                                                                                                    |              |
| Intel(R) PRO/1000 MT Network Connection                                                                                                    |              |
| 構成(C)<br>この接続は次の項目を使用します(O):                                                                                                    |              |
| <ul> <li>✓ ● Microsoft ネットワーク用クライアント</li> <li>✓ ■ QoS パケット スケジューラ</li> <li>□ ■ Microsoft ネットワーク用ファイルとゴル ⑤選択</li> </ul>                                                                                                 |              |
| <ul> <li>→ インターネット プロトコル バージョン 6 (TCP/IPv6)</li> <li>✓ - インターネット プロトコル バージョン 4 (TCP/IPv4)</li> <li>✓ - Link-Layer Topology Discovery Mapper I/O Driver</li> <li>✓ - Link-Layer Topology Discovery Responder</li> </ul> |              |
| インストール(N) 削除(U) プロパティ(B)                                                                                                    |              |
| 伝送制御プロトコル/インターネット プロトコル。相互接続されたさまざまな<br>ネットワーク間の通信を提供する、既定のワイド エリア ネットワーク プロトコ<br>ルです。                                                                                                    | <u>97777</u> |
| OK キャンセル                                                                                                    |              |

#### ⑦IPアドレスおよびサブネットマスクを設定 → ⑧OKボタンをクリックで完了

| インターネット プロトコル バージョン 4 (TCF                     | /IPv4)のプロパティ 🔋 💌                                      |
|------------------------------------------------|-------------------------------------------------------|
| 全般                                             |                                                       |
| ネットワークでこの機能がサポートされている場合は、<br>キャオーサポートされている場合は、 | IP 設定を自動的に取得することがで                                    |
|                                                | 241に回りは IF 設定を引いてみた。<br>「アC側のIPアドレスおよび<br>サブネットマスクを設定 |
| ○ IP アドレスを目動的に取得する(Q)                          |                                                       |
| IP アドレス():                                     | 92.168.4.10                                           |
| サブネット マスク(山):                                  | 55 . 255 . 255 . 0                                    |
| デフォルト ゲートウェイ( <u>D</u> ):                      |                                                       |
| ○ DNS サーバーのアドレスを自動的に取得する                       | B                                                     |
| ──◎ 次の DNS サーバーのアドレスを使う(E):                    |                                                       |
| 優先 DNS サーバー( <u>P</u> ):                       | · · ·                                                 |
| 代替 DNS サーバー( <u>A</u> ):                       | · · ·                                                 |
| ■ 終了時に設定を検証する(L)                               |                                                       |
| <b>⑧クリック</b>                                   | OK キャンセル                                              |

#### ※ローカルエリア接続のプロパティおよびネットワーク接続画面は終了させて下さい。

# 2. CSDXへの接続

### 2-1. CSDXヘログイン方法

#### ①パソコンのブラウザを起動

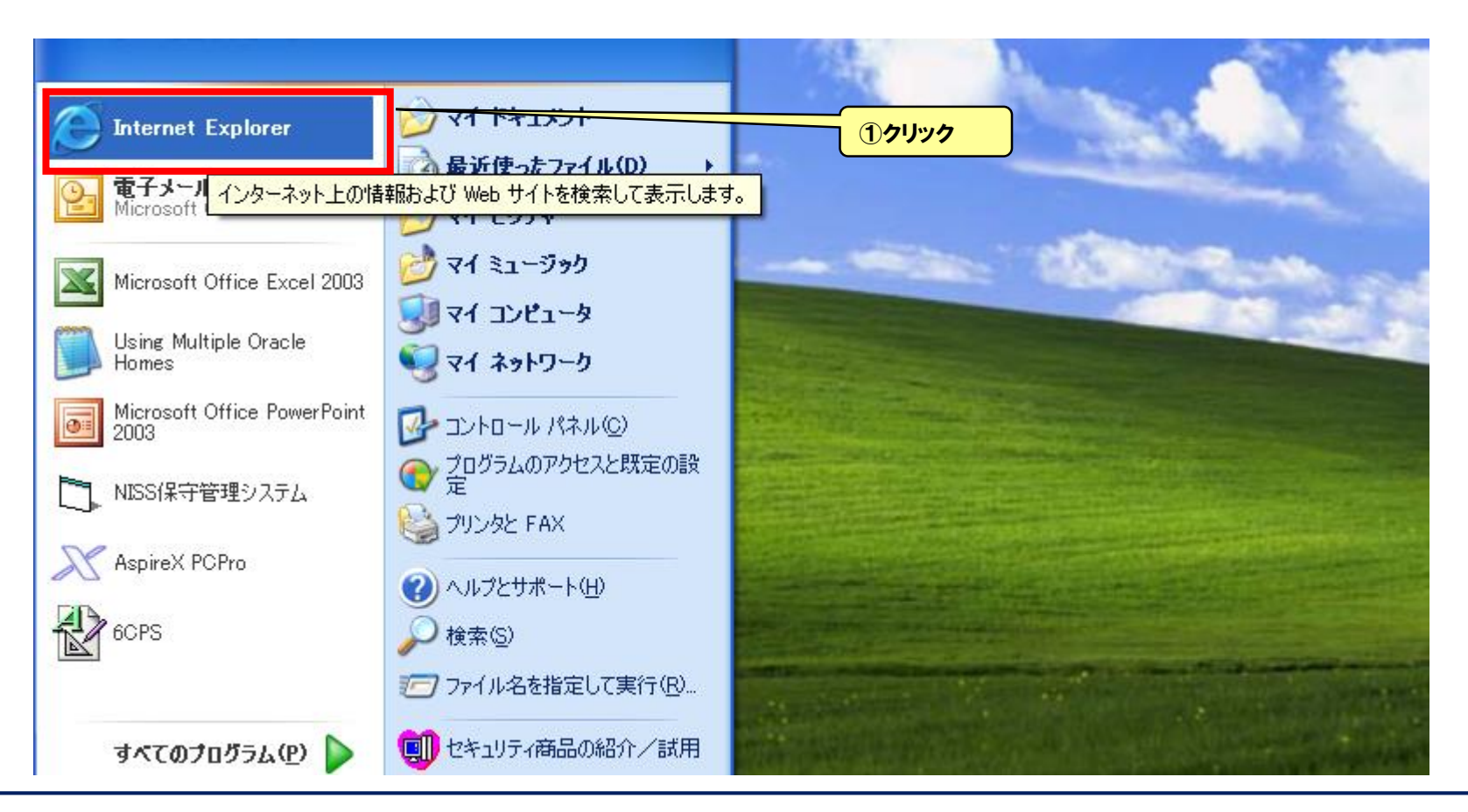

# 2. CSDXへの接続

#### ②CSDXのIPアドレスを入力しEnterを押下 (CSDXブラウザコントロールページのログイン画面が表示される)

| 🚰 サーバーが見つかりません – Microsoft Internet Explorer                                                              |
|----------------------------------------------------------------------------------------------------|
| ファイル(E) 編集(E) 表示(V) お気に入り(A) ツール(T) ヘルプ(H)                                                                |
|                                                                                                    |
| アドレス(D)                                                                                                   |
| Google キーワードを入力して検索                                                                                       |
| <ul> <li>ページを表示できません。</li> <li>検索中のページは現在、利用できません。Web サイトに技術的な問題が発生しているか、 ブラウザの設定を調整する必要があります。</li> </ul> |
| ネットワーク接続の問題の修正を試みるには、【ツール】、【接<br>続の問題の診断…】「をクリックしてください。                                                   |
| 次のことも試してください。                                                                                             |
| ● ■ 匣新]ボタンをクリックするか、後でやり直してください。                                                                           |
| ><br>• アドレス バーにページ アドレスを入力した場合は、ページ アドレスを                                                                 |

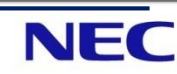

#### ③ユーザIDを入力→④パスワードを入力→⑤ログインをクリック

| 🗿 CSDXログイン - Microsoft Inte | rnet Explorer                                   |
|-----------------------------|-------------------------------------------------|
| ファイル(E) 編集(E) 表示(V) お気に     | 入り(A) ツール(D) ヘルプ(H)                             |
| 🔇 ēs • 🔘 · 💌 💈 🐔            | 🔎 検索 🧙 お気に入り 🚱 🙆 • 🌺 📝 • 🧾 鑬 🍪                  |
| 7FU2(0)                     |                                                 |
| Google キーワードを入力して検索         | ▶ 🚰 検索・小 🧱 🚿 ・ 🎓 ・ 🎦 ・ 🚰 ・ 🚺 ・ 🚑 ・ 🔯 ・ 💭        |
|                             | Calsos CSDX                                     |
|                             | ユーザID <u>③ユーザIDを入力</u>                          |
|                             | パスワード                                           |
|                             | <u> ら クリック                                 </u> |
|                             | NEC<br>NECインフロンティア                              |

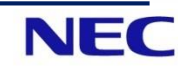

# 2. CSDXへの接続

# ⑦CSDXへログインが成功するとメニュー画面が表示される→⑧システムデータ設定をクリックして各データの設定変更を行う

| CSDX – Microsoft Internet Explor | er               |                      |        |
|----------------------------------|------------------|----------------------|--------|
| イル(1) 編集(1) 表示(1) お気に入り(         | 8 7-10 1178      |                      |        |
| ) #š • 🕑 · 💌 📓 🚱 🌶               |                  | M · 🔄 🗱 - 35         |        |
| 200 0                            |                  |                      |        |
| ogle キーワードを入力して検索                | ★ 教索・? 最高 =3-7、* | 1-4 X-A #32410 MR 44 | 911074 |
| <u>&lt;ログア</u>                   | <u>ウト&gt;</u>    |                      |        |
|                                  | <u>بر</u>        |                      |        |
|                                  | 現在状態             | 履歴                   |        |
|                                  | 現在の端子状態を表示します。   | 通報履歴などを表示します。        |        |
|                                  | 帳票               | 端末情報                 |        |
|                                  | 日報、月報を表示します。     | 端末の情報を表示します。         |        |
| 87197                            | システムデータ設定        | デジタル出力制御             |        |
|                                  | システムデータを設定します。   | デジタル出力端子を制御します。      |        |
|                                  | 1                | ▼その他のメニュー            |        |
|                                  | N                | EC                   |        |
|                                  | NECTO            | フロンティア               |        |

3. システムデータ設定変更

### 3-1. 音声通報先の追加

#### ①ダイヤル先をクリック→②追加する通報先を選択

| GSDX – Microsoft Internet Explorer                       |                                         |                                                 |
|----------------------------------------------------------|-----------------------------------------|-------------------------------------------------|
| ファイル(E) 編集(E) 表示(V) お気に入り(A) ツール(E) ヘルプ(E)               |                                         | <b>A</b> 2                                      |
| 😋 🛱 • 🐑 · 🖹 😫 🏠 🔎 🕸 🌟 550.200 🤗                          | 🔗 😓 🔳 · 🖵 🏭 🚳                           |                                                 |
| 7FL2(1)                                                  |                                         | W 100 1000 **                                   |
| ^ システムデータ設定                                              | <mark>ダイヤル</mark> 先 02:ダイヤル先2 💌         |                                                 |
| <u>&lt; ログアウト &gt;</u><br>< <u>&lt; メニュー</u>             | ●簡単設定<br>設定を実更した場合は国家部タンを押して下さい。        | 2追加するダイヤル先(通報先)<br>をクリック                        |
| システムデータ更新                                                | この設定に 01:9イヤル先1 ・ の設定を コピー              |                                                 |
| 1.システム設定<br><u>端末ID</u>                                  | 名称 ダイヤル 先2<br>電話番号                      |                                                 |
| ネットワーク<br><u>LAN</u><br>アナログ                             |                                         |                                                 |
| シリアルボート<br>CFカードスロット<br>デジタル.出力                          | 「「「」」「「「」」「「」」「「」」「「」」「「」」「」」「」」「」」「」」「 |                                                 |
| 2.通報設定<br>通報共通                                           |                                         |                                                 |
| <u>ダイヤル先</u><br><u>ダイヤル先</u><br><u>データ連載先</u><br>達をかけーーブ |                                         |                                                 |
| 3.起動要因設定<br>デジタル入力<br>アナログ入力                             |                                         |                                                 |
| <u>走時刻</u><br>停電・復電<br><u>ローバッテリ</u> ✓                   |                                         |                                                 |
| として、このでは、このでは、こので、こので、こので、こので、こので、こので、こので、こので、こので、こので    |                                         | Signature 1000000000000000000000000000000000000 |

#### ③追加する通報先を選択→④通報先名称の設定→⑤通報先電話番号の設定→ ⑥設定をクリックで一時保存となる

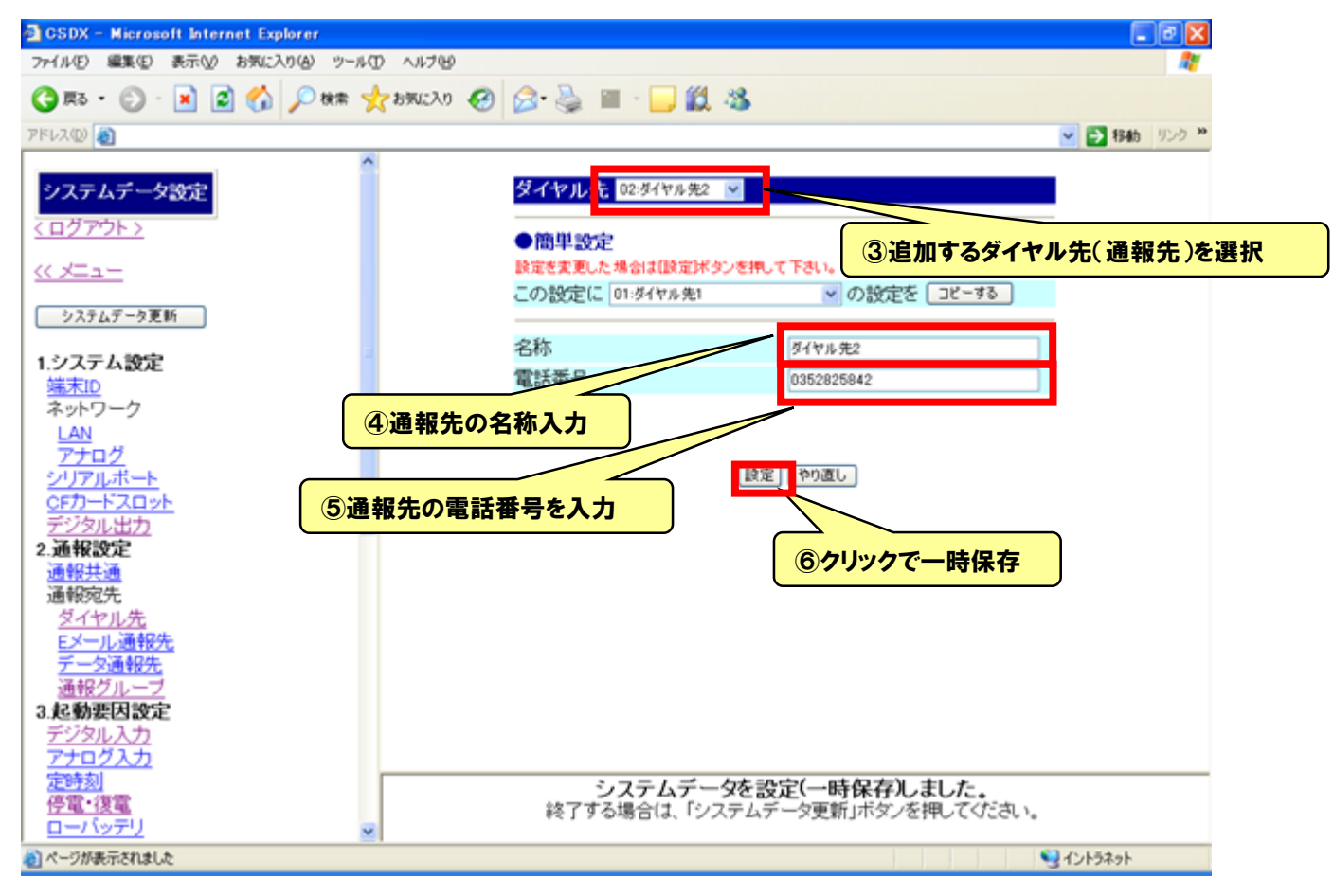

3. システムデータ設定変更

### 3-2. 通報グループへの追加

①通報グループをクリック→②追加する通報グループを選択→③通報先を追加

| Las.       |                                         |                 |            | 100 mm 100 mm |
|------------|-----------------------------------------|-----------------|------------|---------------|
| 2          |                                         |                 |            | M 🗗 移動 リンク ** |
| ムデータ設定     | 通報グルーフ 01:通報グループ                        |                 |            |               |
| <u>-</u>   | ●簡単設定<br>設定を実更した場合は(設定)ポタンパ             | 細して下さい。         | ②追加する道     | 量報グループを選択     |
| テムデータ更新    | この設定に 02:通報グループ2                        | <b>~</b> の      | 設定を「コピーする」 |               |
| - 1 2040   | 通報方式                                    | 音声              | ×          |               |
| TA設定<br>ID | 「通報方式」は最初に選択してくださ<br>(設定)ボタンを押きずに変更すると、 | い。<br>変更中の内容は無約 | 物になります。    |               |
| ・ワーク       | 名称                                      | 通報グルーン          | 21         |               |
| N For A    | ●音声通報先に関する設定                            |                 |            |               |
| PU-        | 第1通報先                                   | ダイヤル先1          | ♥ [?]      |               |
| -1-720-21  | 第2通報先                                   | 146             |            |               |
| ル出力        | 第3通報先                                   | 第 成(や止告)        |            |               |
| 設定         | 第4通報先                                   | タイヤル 先2         |            |               |
| 7月11日      | 第5通報先                                   | 無               | 2          | ③通報先を追加       |
| アル先        | 第6通報先                                   | 無               | 2          |               |
| ル通報先       | 第7通報先                                   | <b>3</b>        | -          |               |
|            | 第8通報先                                   | 22              | ~          |               |
| 214-2      | 第9通報先                                   | 38              | -          |               |
| ル入力        | 第10通報先                                  | 28              | ~          |               |
| <u>775</u> | 第11通報先                                  | 18              | 10 C       | ~             |

#### ④通報完了条件の変更→⑤設定をクリックで一時保存となる

| (n) 🔊                   |                |              | State 10.55 .20  |
|-------------------------|----------------|--------------|------------------|
|                         | <b>第12通報</b> 先 | H 81         |                  |
| ステムデータ設定                | 第13通報先         | <b>#</b> 3   |                  |
| Himsele 1               | 第14通報先         | H 22         |                  |
| <u>27.753</u>           | 第15通報先         | R 34         |                  |
| <u> </u>                | 第16通報先         |              |                  |
|                         | ●相手応答に関する設定    |              |                  |
| ステムデータ更新                | 応答検出方式         | 櫃性反転 🖌       |                  |
| ステム設定                   | 応答タイマ          | 10 10 秒      |                  |
| <u>an</u>               | 応答DTMF         | 1.00         |                  |
| トワーク                    | ●付加情報に関する設定    |              |                  |
| N to d                  | 現在状態情報         | ○有 ⊙無        |                  |
| <u>/ ロ/</u><br>アルポート    | ●通報終了に関する設定    |              |                  |
| カードスロット                 | 音声メッセージ送出回数    | 3 🗸 🖸        |                  |
| <u>多ル出力</u>             | 通報確認DTMF       | <b>m</b> 💌   |                  |
| 服設定                     | DTMFコントロール起動   | ○有◎無         |                  |
| <u>253</u> 年            | ●本グループの通報完了に   | 関する設定        |                  |
| イヤル先                    | 通報完了条件         | 2 ~ 宛先       |                  |
| 一儿通報先                   | 発呼回数           | 3 1 1        |                  |
| 一夕通報先                   |                |              | → ④通報 中了冬性を恋雨    |
| <u>戦クルーフ</u><br>時期日100字 |                |              | 今週報元」不行を交更       |
| 2011日本在                 |                | 除定 on at.    | ※主くの処元に通報したい場合に、 |
| ログ入力                    |                | and I reader | 通報 元             |
| 物                       |                |              | とする。             |

3. システムデータ設定変更

### 3-3.システムデータ更新

①システムデータ更新→2ログアウト

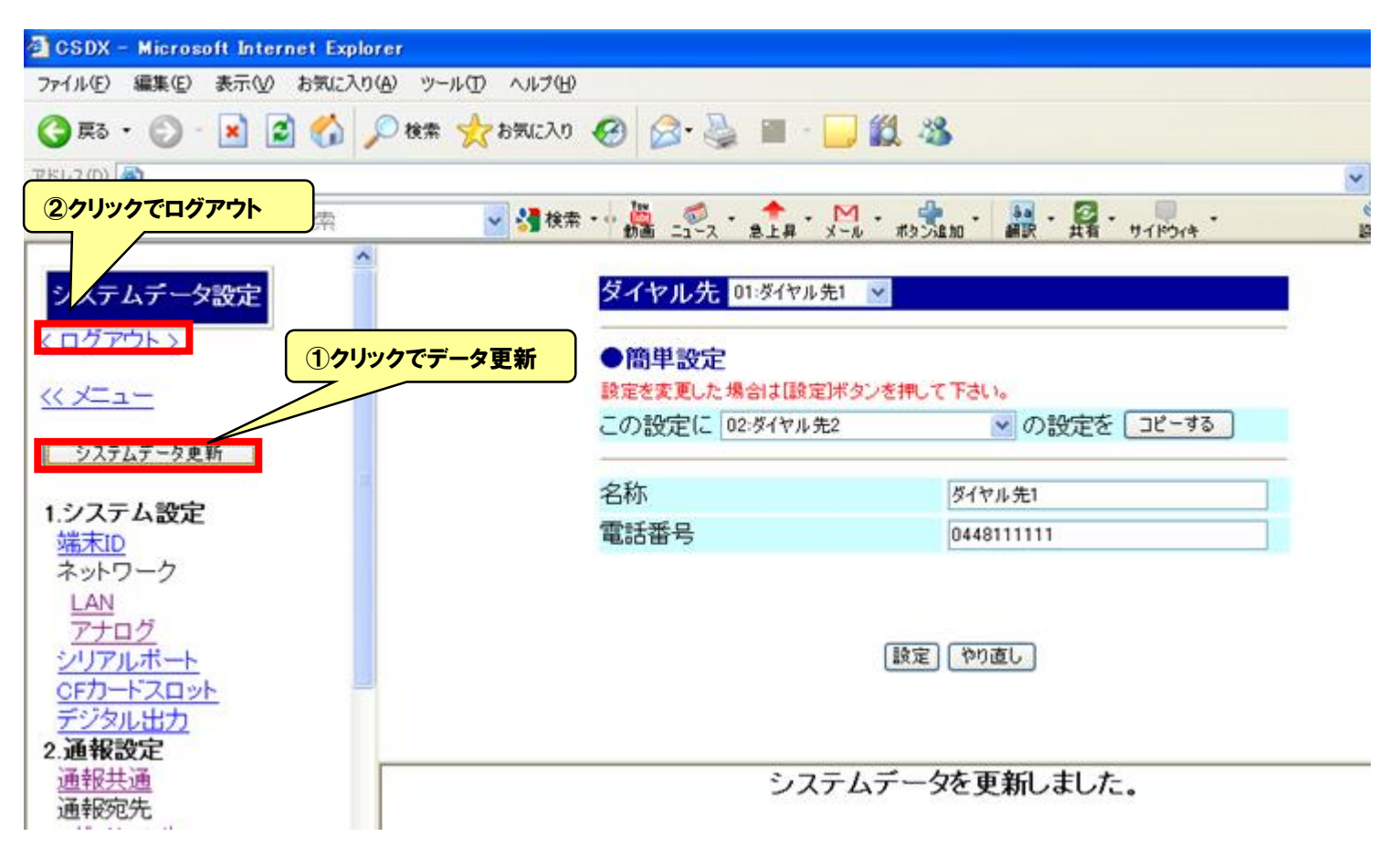